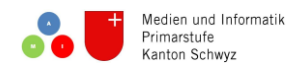

## Audacity: Speichern & exportieren

## Speichern (während der Arbeit)

Wichtig ist es, deine Aufnahmen als Projekt zu speichern, damit du sie später wieder weiterbearbeiten kannst.

1. Klicke auf Datei > Projekt speichern

| 🔒 M  | lartinshorn               |           |           |        |          |        |                  |
|------|---------------------------|-----------|-----------|--------|----------|--------|------------------|
| Date | Bearbeiten                | Ansicht   | Transport | Spuren | Erzeugen | Effekt | 1                |
|      | Neu                       |           |           |        |          | Ctrl+N |                  |
|      | Öffnen                    |           |           |        |          | Ctrl+O |                  |
|      | Zuletzt geöffnete Dateien |           |           |        |          | >      |                  |
|      | Schließen                 |           |           |        |          | Ctrl+W |                  |
| <    | Projekt speiche           | ern       |           |        |          | Ctrl+S | $\triangleright$ |
|      | Projekt speiche           | ern unter |           |        |          |        |                  |

2. Falls folgende Warnung erscheint, klicke "Warnung nicht mehr anzeigen" > OK.

| 🔔 Warnung                                                                                                    | ×                            |
|----------------------------------------------------------------------------------------------------|------------------------------|
| "Projekt speichern" ist für Audacity-Projekte, nicht für Audiodat<br>Um eine Audiodatei zu erhalten, die in anderen Programmen ge-<br>verwenden Sie "Exportieren". | eien.<br>öffnet werden kann, |
| arnung nicht mehr anzeigen                                                                                                    |                              |
| ОК                                                                                                    | Abbrechen                    |

3. Speichere dein Projekt einem geeigneten Ort mit passendem Namen.

**Hinweis:** Audacity legt in deinem erstellten Ordner alle benötigten Dokumente darin ab. Daraus dürfen deshalb NIE einzelne Dateien entfernt oder umbenannt werden!

## Exportieren (nach der Arbeit)

Wenn du mit dem Aufnehmen und Schneiden fertig bist, exportierst du deine Audiodatei, damit du sie auch abspielen kannst.

- 1. Klicke auf Datei > Audio exportieren
- 2. Speichere deine Audiodatei an einem geeigneten Ort mit passendem Namen.

**Hinweis:** Audacity mischt nun alle Tonspuren zu einer zusammen. Das heisst, du kannst die Datei nicht mehr bearbeiten. Falls du dies trotzdem möchtest, öffne das PROJEKT (siehe oben).

| Datei | Bearbeiten      | Ansicht     | Transport | Spuren | Erzeugen | Effekt  | 1 |
|-------|-----------------|-------------|-----------|--------|----------|---------|---|
|       | Neu             |             |           |        |          | Ctrl+N  |   |
| (     | Öffnen          |             |           |        |          | Ctrl+0  |   |
| 2     | Zuletzt geöffne | te Dateien  | n         |        |          |         | > |
| 5     | Schließen       |             |           |        |          | Ctrl+W  |   |
| F     | Projekt speiche | ern         |           |        |          | Ctrl+S  |   |
| F     | Projekt speiche | ern unter   |           |        |          |         |   |
| ł     | Komprimierte l  |             |           |        |          |         |   |
| ,     | Abhängigkeite   | n überprüf  | fen       |        |          |         |   |
| 1     | Metadaten-Tag   | js bearbeit | ten       |        |          |         |   |
| I     | mportieren      |             |           |        |          |         | > |
| <     | Audio exportie  | ren         |           |        | Ctrl+    | Shift+E | > |
| 1     | Ausgewähltes    | Audio exp   | ortieren  |        |          |         |   |

→ Wenn du deine Aufnahmen als MP3-Datei speichern möchtest, verwenden einen Online Audio Converter (<u>www.online-audio-converter.com/de/</u>), der deine wav-Datei in eine MP3-Datei umwandelt.